# Brukermanual til <u>www.dnkf.no</u>

## Hvordan registrere seg?

(OBS! Nettleser: Unngå Safari, bruk feks: Google Chrome eller Firefox)

- 1. Gå inn på www.dnkf.no
- 2. Trykk på "Medlemmer" øverst i høyre hjørnet
- 3. Trykk på "Ny bruker" øverst i høyre hjørnet
- 4. Fyll ut alle felt:
- \* Obs! Username: Kan bruke din e-mail adresse eller lage et brukernavn (i ett (1) ord).
- \* Husk passordet ditt, da du skal bruke dette når du logger inn.
- \* Userphoto: Dette kan du laste ned fra din maskin nå, eller senere.
- 5. Trykk "Registrer"
- 6. Nå vil du få tilsendt en e-mail fra <u>dnkf.no</u>, som du må bekrefte.
- 7. Velkommen! Du er nå registrert!

# Medlemsskap

Alle som registrer seg får automatisk et Studentmedlemsskap (STU). Send nå en e-mail til nestleder: <u>iselin.kvamme@gmail.com</u> for å godkjenne din utdannelse. Da vil du få din riktige medlemskategori etter dette.

For å oppgradert din medlemskategori, laster du ned dine diplomer på nettsiden. Så vil nestleder kunne gå inn på nettsiden å se igjennom diplomene du har lastet ned.

#### Hvordan laste opp diplomer?

Nye medlemmer fra og med år 2013 må legge inn diplomene sine. De som ønsker å oppjustere medlemsskapet sitt må også legge inn diplomene sine.

- Ta bilder/scann inn dine diplomer på din pc. Lagre de på din maskin som ett dokument for at du slipper å laste ned alle diplomene en og en. Tips! I appstore/andriod kan du laste ned "Camscanner" til din mobil/datamaskin. Med denne kan du enkelt bruke din mobil til å scanne diplomene.
- 2. Logg inn på medlemsidene på www.dnkf.no
- 3. I menyen på venstre side finner du "filer". Trykk her.
- 4. Opp til høyre finner du en gul knapp med "Upload file". Trykk her.
- 5. Fyll ut feltene:
- File name: Diplomer til ....navn...
- About your file: Oversikt/oppsumering over diplomene,
- File category: General (=da kan alle se filen du laster ned)/ Styret (=da kan kun styret se det du laster ned),
- Taggs: #diplom #navnetditt #......
- 6. Trykk på grønn knapp " + ", og finn filen på din maskin.

7. Trykk gul knapp "Upload file" for å fullføre nedlasting.

#### Velkommen som bruker

Du er nå registrert, og videre prosedyre er som følgende.

- 1. Gå inn på www.dnkf.no
- 2. Trykk på "Medlemmer" øverst i høyre hjørnet
- 3. Trykk på "Logg inn" øverst i høyre hjørnet
- 4. Fyll ut din e-mailadresse / username og ditt passord.
- 5. Huk evt av "Remember me" om du ønsker at din maskin skal huske din innlogging.
- 6. Trykk "Logg inn"

Da er du inne :-)

#### Ikonene på venstre side

- 1. Hus. Oversiktsside som på facebook.
- 2. Kinesiologer: Oversikt over alle kinesiologene. Mulighet til å se hvem som er pålogget( online, grønn prikk), Finn en Kinesiolog (Search).
- 3. Sol, Dashboard: Oversikt.
- 4. Kurskalender: Her finner du alle kursene. Om du trykker på f.eks "mars2014", vises alle kursene for mars. Om du trykker på dato f.eks 27.mars kommer dagens kurs opp. Du kan trykke på kurset for mer informasjon.
- 5. Penn, Blogs: Her kan man blogge/ dele filmer / bilder/ historier. For å dele, trykk "Write new post". Fyll inn det du ønsker å dele. "Save as draft"= lagre kladd "Publish"=Publiser
- 6. Grupper: Her du lage grupper, enten private eller åpen for alle medlemmer. Du kan invitere hvem du vil til din gruppe. Feks: Dysleksigruppe (for de som ønsker å samarbeide med erfaring), gruppe etter et kurs m.m.
- 7. Forum: Diskutere, dele meninger om ulike temaer. Forum er åpen for publikum, og kan leses av alle(også ikke medlemmer) Eks: Kneplager, eks depresjon, eks praksistips
- 8. Linker: Populære og relaterte nettsider til faget vårt.
- 9. Min profil: Her kan du redigere din profil ved å trykke gul knapp "Costumize this page". Om du ønsker å endre profilbilde, hold musa over bildet og trykk "Change avatar". For å redigere profil informasjon trykk " Edit profile" opp til høyre. Her kan andre skrive på din vegg(wall)/newsfeed.
- 10. Filer: Her kan du dele filer, f.eks 5-element følelser/ artikkel/ tekst. Dette vil også styret bruke som et verktøy med privat alternativ. Her laster du også ned dine diplomer.

#### Meny øverst til høyre

- 1. Mailbox: Du kan sende private meldinger ved å trykke inn på en kinesiolog. Dine mottatte meldinger vil ligge her i din innboks
- 2. Beskjeder: Dette er som notification/varsler på facebook. Her vil du få beskjed om f.eks noen vil ha deg med i en gruppe/ noen har likt noe/ kommentert noe osv.
- 3. Navnet ditt: Her kan du redigere din profil og logge ut

## Hva hvis....?

- \* ... jeg glemmer passordet mitt? Hvis du glemmer passordet ditt trykk "Logg inn", der finnes det en knapp som heter "Forgot password". Trykk der, før inn din email adresse, så vil du mottta nytt engangspassord på email. Du får med engang mulighet til å lage deg et nyttpassord.
- \* ... jeg glemmer å bekrefte min registrering på mail? Om du glemmer det, så kontakt en i styret som vil hjelpe deg å registrere deg på nytt
- \* ... jeg ikke får bekreftelses mailen etter at jeg har registrert meg? Noen har filter i sin e-mail, som gjør at ukjente avsendere havner i søppelpost/junk. Let der, om den har blitt slettet automatisk kontankt en i styret som vil hjelpe deg å registrere deg på nytt.
- \* ... jeg har Apple produkt(ipad,mac) med Safari, og ikke annen nettleser? Da går du på appstore å søker på enten "firefox" eller "google chrome" og laster ned. Dette er gratis.